## **BOSTON** UNIVERSITY Releasing Time on Behalf of an Employee-Quick Reference Guide

Timekeepers can approve and/or enter hours for the non-exempt employees in the department, if needed. Your responsibility as a department Timekeeper is to make sure that all non-exempt hours have been approved by the weekly payroll deadline, which is typically at noon on Tuesdays for the previous pay period (which runs from Monday-Sunday). You would also serve as an emergency back-up to Managers who are not able to release and approve time on time.

As a timekeeper, you can release hours, *if necessary*. An employee may have entered and saved their hours, but may not have clicked on the "Release directly" button to release the hours resulting in the manager not being to approve the hours via Manager Self Service. This instruction guide explains how you can release (*and automatically approve*) hours for the weekly-paid employees in your department using the CAT2 transaction.

| BOSTON<br>UNIVERSITY       Home     Employee Self-Service     Organizational Chart     Reporting     Worklist     WebGUI       WebGUI     Image: Constraint of the second second | <ol> <li>Log on to BUworks Central: <u>https://ppo.buw.bu.edu</u></li> <li>Click on the WebGUI tab</li> <li>Click on ECC System</li> </ol>                                                                                                    |
|----------------------------------------------------------------------------------------------------|----------------------------------------------------------------------------------------------------|
| SAP Easy Access - User Menu for<br>Menu  CAT2 Log off System  User menu SAP menu SAP Busines                                                                                                    | 4. Enter the transaction code <b>CAT2</b> in the command window.<br>Press the <b>Enter</b> key. (You may also select "Time Sheet:<br>Maintain Times" from your user menu)                                                                                                    |
| Time Sheet: Initial Screen         Menu <ul> <li>Back</li> <li>Exit</li> <li>Cancel</li> <li>System</li> <li>Enter Times</li> <li>Settings</li> </ul> Data Entry       TK Wkly, NREP & L2324       Settings         Data Entry       09/13/2017       TK Wkly, NREP & L2324       Staff                                                                                                    | 5. Select the option <b>TMKWN001</b> from the Data Entry Profile<br>drop-down. Click on the <b>green check</b> button. The Key date will<br>default to the current pay period. There is no need to change the<br>pay period unless you are entering hours for a future or<br>retroactive pay period |

## **Releasing Time on Behalf of an Employee-Quick Reference Guide**

BOSTON

UNIVERSITY

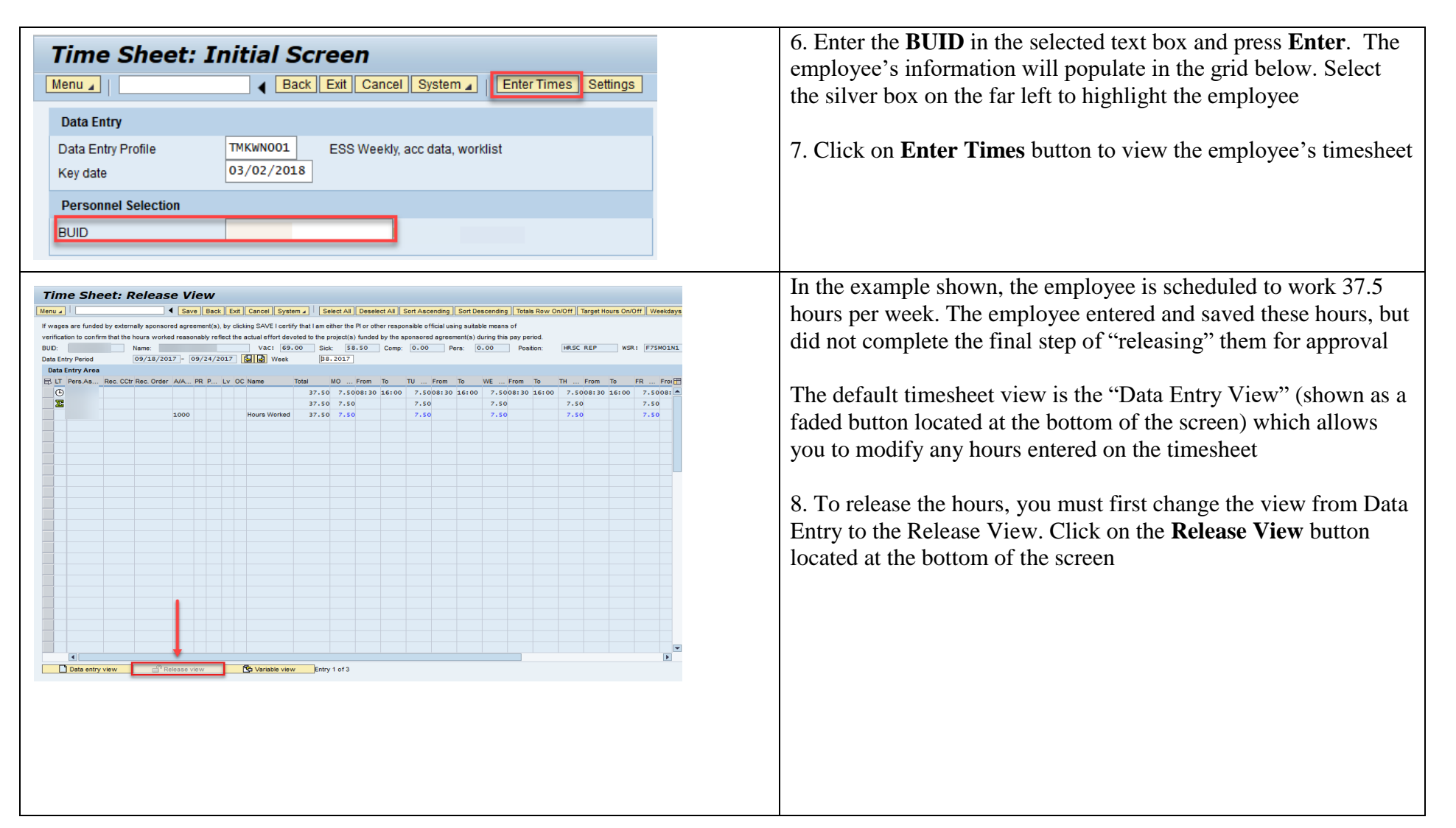

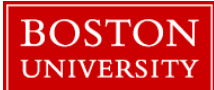

## **Releasing Time on Behalf of an Employee-Quick Reference Guide**

| Sava Back Evit Cancel Surt                                                                                                    |                                                                                                    |                                                                                                    |                                                                                                    |                                                                                                    |                                                                                                    |                                                                                                    |                                                        |                                                                            |                                                                                          |                                                                                          |
|----------------------------------------------------------------------------------------------------|----------------------------------------------------------------------------------------------------|----------------------------------------------------------------------------------------------------|----------------------------------------------------------------------------------------------------|----------------------------------------------------------------------------------------------------|----------------------------------------------------------------------------------------------------|----------------------------------------------------------------------------------------------------|--------------------------------------------------------|----------------------------------------------------------------------------|------------------------------------------------------------------------------------------|------------------------------------------------------------------------------------------|
| a save sack Ext called ays                                                                                                    | tem a Select All Deselect All                                                                                                    | Sort Ascending Sort Descen                                                                                                    | ding Totals Row                                                                                              | On/Off Target Hours On/Off                                                                                                    | Weekdays On/Off Deta                                                                                                   | iled Time Data Long Text Ch                                                                                                    | eck Entries Check                                      | k Log Legend Settings R                                                    | elease Additional Fie                                                                    | which is on indicate                                                                     |
| iages are funded by externally sponsored agreem<br>fication to confirm that the hours worked reasons<br>D: Name:<br>ta Entry Period 09/18/2017 - 09                                                                                                    | hent(s), by clicking SAVE I certify that<br>billy reflect the actual effort devoted<br>Vac: 69.00<br>/24/2017                                                                                                    | I am either the Pl or other respo<br>to the project(s) funded by the sp<br>Sick: \$8,50 Comp:<br>38,2017                                   | nsible official usin<br>ponsored agreeme<br>0.00 Per                                                         | g suitable means of<br>ent(s) during this pay period.<br>rs: 0.00 Position:                                                                  | HRSC REP WSR                                                                                                    | : F75M01N1                                                                                                    |                                                        |                                                                            | ſ                                                                                        | any row(s) of hours                                                                      |
| ata Entry Area                                                                                                    |                                                                                                    |                                                                                                    | -                                                                                                    | -                                                                                                    | -                                                                                                    |                                                                                                    |                                                        |                                                                            |                                                                                          | square to the far lef                                                                    |
| C PERSAS HEC CCT HEC UPDER AVA H                                                                                                    | K P LV UC Name Total                                                                                                    | MU From 10<br>37.50 7.5008:30 16:00<br>37.50 7.50                                                                                          | 7.5008:30 1<br>7.50                                                                                          | 10 WE From 10<br>16:00 7.5008:30 16:00<br>7.50                                                                                               | 7.5008:30 16:00<br>7.50                                                                                                | 7.5008:                                                                                                    |                                                        |                                                                            |                                                                                          | square to the fur for                                                                    |
|                                                                                                    | Hours Worked                                                                                                    | 37.50 7.50                                                                                                    | 7.30                                                                                                    | 7.50                                                                                                    | 7.50                                                                                                    | 7.50                                                                                                    |                                                        |                                                                            |                                                                                          | <b>NOTE:</b> If the relea                                                                |
|                                                                                                    |                                                                                                    |                                                                                                    |                                                                                                    |                                                                                                    |                                                                                                    |                                                                                                    |                                                        |                                                                            |                                                                                          | fields button and se                                                                     |
|                                                                                                    |                                                                                                    |                                                                                                    |                                                                                                    |                                                                                                    |                                                                                                    |                                                                                                    |                                                        |                                                                            |                                                                                          |                                                                                          |
| Time Sheet: Rela<br>enu z > Save Back Ext<br>wages are fund a by externaly sj                                                                                                    | Cancel System                                                                                                    | Select All Deselect                                                                                                    | All Sort As                                                                                                  | scending ] Sort Desce                                                                                                    | nding Totals Row                                                                                                    | <u>On/Off</u> Target Hours<br>g suitable means of                                                                                                    | s On/Off We                                            | eekdays On/Off                                                             | ailed Time Data                                                                          | 10. You will notice<br>to black in color, w<br>and approved. Click                       |
| Time Sheet: Relations of the state of the state of the st   | Cancel System<br>Cancel System<br>ponsored agreement(s), b                                                                                                    | Select All Deselect                                                                                                    | All Sort As                                                                                                  | scending ) Sort Desce<br>her the Pl or other resp<br>oject(s) funded by the r                                                                | nding Totals Row<br>onsible official using<br>sponsored agreeme                                                        | On/Off Target Hours<br>g suitable means of<br>ent(s) during this pay p                                                                                                    | € On/Off We                                            | eekdays On/Off ] Detr                                                      | ailed Time Data                                                                          | 10. You will notice<br>to black in color, w<br>and approved. Click<br>approved the hours |
| Time Sheet: Relations of the second second s   | Cancel System                                                                                                    | Select All Deselect<br>y clicking SAVE I certify<br>t the actual effort devo<br>Vac: 69.1                                                  | All Sort As<br>y that I am eit<br>oted to the pri<br>00 Sick:                                                | scending Sort Desce<br>her the Pl or other resp<br>oject(s) funded by the i<br>58.50 Comp.                                                   | nding Totals Row<br>onsible official using<br>sponsored agreeme<br>0.00 Per                                            | On/Off Target Hours<br>g suitable means of<br>ent(s) during this pay p<br>s: 0.00 Pop                                                                                                    | <mark>: On/Off   We</mark> eriod.                      | eekdays On/Off Detr                                                        | iled Time Data                                                                           | 10. You will notice<br>to black in color, w<br>and approved. Click<br>approved the hours |
| Time Sheet: Rel<br>enu<br>Save Back Ext<br>Wages are fund d by externaly sy<br>erification to con rm that the hours<br>UC: Name<br>tata Entry Period 09/1                                                                                                    | Cancel System )<br>Cancel System )<br>worked reasonably reflet<br>18/2017 - 09/24/201                                                                                                    | Select All Deselect<br>y clicking SAVE I certify<br>t the actual effort devo<br>Vac: 69.<br>7 (2012) Week                                  | All Sort As<br>y that I am eith<br>oted to the pri<br>00 Sick:<br>38.                                        | scending Sort Desce<br>her the PI or other resp<br>oject(s) funded by the t<br>58.50 Comp:<br>2017                                           | nding Totals Row<br>onsible official using<br>sponsored agreeme<br>0.00 Per                                            | On/Off Target Hours<br>g suitable means of<br>ent(s) during this pay p<br>s: 0.00 Por                                                                                                    | on/Off We<br>eriod.<br>sition: H                       | eekdays On/Off Detr<br>RSC REP WSR                                         | ailed Time Data                                                                          | 10. You will notice<br>to black in color, w<br>and approved. Click<br>approved the hours |
| Time Sheet: Reli<br>enu / > Save Back Ext<br>I vages are fund of by externally a<br>erification to con i'm that the hours<br>100: Name<br>lais Entry Period 05/1<br>Data Entry Area                                                                                                    | Cancel System<br>Cancel System<br>ponsored agreement(s), b<br>worked reasonably reflet<br>:                                                                                                    | Select All Deselect<br>y clicking SAVE I certify<br>the actual effort devo<br>Vac: 69.1<br>IZ (1) (2) (2) (2) (2) (2)                      | All Sort As<br>y that I am eit<br>oted to the pri<br>00 Sick:<br>38.                                         | scending Sort Desce<br>her the Pl or other resp<br>oject(s) funded by the :<br>58.50 Comp:<br>2017                                           | nding Totals Row<br>onsible official usiny<br>sponsored agreeme<br>0.00 Per                                            | On/Off Target Hours<br>g suitable means of<br>ent(s) during this pay p<br>s: 0.00 Pot                                                                                                    | <mark>⊧On/Off We</mark> eriod.<br>sition: H            | eekdays On/Off Deta                                                        | ailed Time Data                                                                          | 10. You will notice<br>to black in color, w<br>and approved. Click<br>approved the hours |
| Time Sheet: Rel<br>and Sheet: Save Back Ext<br>wages are fund of by externally si<br>erification to com m that the hours<br>NUC: Name<br>Name<br>Nate Entry Period<br>Data Entry Area<br>R LT Pers As Rec. CCtr Rec.                                                                                                    | Cancel System  Cancel System  Cancel | Select All Deselect<br>y clicking SAVE I certify<br>the actual effort devo<br>Vac: [69.]<br>77 [6] [6] Week<br>v OC Name                   | All Sort As<br>y that I am eith<br>oted to the prior<br>Sick:<br>38.<br>Total h                              | scending Sort Desce<br>her the Pl or other resp<br>oject(s) funded by the i<br>58.50 Comp:<br>2017<br>MO From To                             | nding Totals Row<br>onsible official using<br>sponsored agreeme<br>0.00 Per<br>TU From 1                               | On/Off Target Hours<br>g suitable means of<br>ant(s) during this pay p<br>s: 0.00 Por<br>To WE From                                                                                                    | SOn/Off We<br>eriod.<br>sition: H                      | eekdays On/Off Det/<br>RSC REP WSR                                         | iled Time Data                                                                           | 10. You will notice<br>to black in color, w<br>and approved. Click<br>approved the hours |
| Time Sheet: Rel<br>and the same function of by externally as<br>erification to communication of the same<br>NUD: Name<br>Name Same Same Same Same Same<br>Numer Same Same Same Same Same<br>Numer Same Same Same Same Same Same<br>Numer Same Same Same Same Same Same Same<br>Numer Same Same Same Same Same Same Same Same                                                                                                    | Cancel System a<br>ponsored agreement(s), b<br>worked reasonably reflect<br>18/2017 - 09/24/2001<br>Order A/A PR P L                                                                                                    | Select All Deselect<br>y clicking SAVE I certify<br>the actual effort dev<br>Vac: 69-1<br>7 G G W Week<br>v OC Name                        | All Sort As<br>y that I am eith<br>ted to the pro<br>00 Sick:<br>38.<br>Total h<br>37.50                     | scending         Sort Desce           her the PI or other resp         bec(16) funded by the           \$2617         Comp:           NO     | nding Totals Row<br>onsible official using<br>sponsored agreeme<br>0.00 Per<br>TU From 1<br>7.5008:30 3                | On/Off         Target Hours           g suitable means of         suitable means of           st(s) during this pay p         s           5         0.00         Poi           70         WE From         16:00                                               | s On/Off We<br>eriod.<br>sition: H<br>To TH<br>16:00 : | eekdays On/Off   Detr<br>RSC REP   WSR<br>I From To<br>7.5008:30 16:00     | iled Time Data           :         F75M01N1           FR          Froi           7.5008: | 10. You will notice<br>to black in color, w<br>and approved. Click<br>approved the hours |
| Time Sheet: Rel<br>enu      Save Back Ext<br>trages are fund a by externaly s<br>enfication to con m that the hours<br>100: Name<br>Jabe Entry Period 09/3<br>Date Entry Area<br>B: LT Pers As Rec. CCtr Rec.<br>22                                                                                                    | Cancel System                                                                                                    | Select All Deselect<br>y clicking SAVE I certify<br>the actual effort dev<br>Vac: [69.]<br>7 [6] [8] Week<br>v OC Name                     | All Sort As<br>y that I am eith<br>ted to the pro<br>Sick:<br>38.<br>Total N<br>37.50<br>37.50               | scending         Sort Desce           her the Pl or other resp<br>opect(a) funded by the         58.50         Comp:           2017          | nding Totals Row<br>onsible official usin<br>o.o0 Per<br>TU From T<br>7.5008:30 1<br>7.50                              | On/Off         Target Hours           g suitable means of         suitable means of           snf(s) during this pay p         si           0.00         Poi           To         WE           L6:00         7.5008:30                                        | COn/Off We<br>eriod.<br>sition: H<br>To TH<br>16:00 ;  | eekdays On/Off Dek<br>RSC REP WSR<br>I From To<br>7.5008:30 16:00<br>7.50  | ailed Time Data<br>: F75M01N1<br>FR Froi<br>7.5008: ▲<br>7.50                            | 10. You will notice<br>to black in color, w<br>and approved. Click<br>approved the hours |
| Time Sheet: Rel<br>and the set of the set of t | Cancel System                                                                                                    | Select All Deselect<br>y clicking SAVE I certify<br>the actual effort dev<br>Vac: (59)<br>77 (5) (5) (5) Week<br>y OC Name<br>Hours Worked | All Sort As<br>y that I am etti<br>bred to the pri<br>00 Sick:<br>38.<br>Total II<br>37.50<br>37.50<br>37.50 | scending Sort Desce<br>her the Pi or other resp<br>ojec(18) funded by the is<br>58.50 Comp:<br>2017<br>40 From To<br>7.5008130 16100<br>7.50 | nding Totals Row<br>onsible official using<br>sponsored agreem<br>0.00 Per<br>TU From 1<br>7.5008:30 3<br>7.50<br>7.50 | On/Off         Target Hours           g suitable means of         ant(s) during this pay p           strict         0.00         Por           To         WE         from           16:00         7.500         7.50           7.50         7.50         7.50 | s On/Off We<br>eriod.<br>sition: H<br>To TH<br>16:00 : | eekdays On/Off Detr<br>RSC REP WSR<br>I From To<br>7.5008:30 16:00<br>7.50 | iled Time Data<br>: F75M01N1<br>FR Froi∰<br>7.5003:▲<br>7.50<br>7.50                     | 10. You will notice<br>to black in color, w<br>and approved. Click<br>approved the hours |

9. Notice that the actual hours for each day are blue in color, which is an indication that they have not been released. Highlight any row(s) of hours that are blue in color by clicking on the silver square to the far left of each row. Click on the **Release** button

**NOTE:** If the release button is not visible, click on the Additional fields button and select the "Release" option from the drop-down.

10. You will notice that the hours that were blue in color changed to black in color, which indicates the hours have been released and approved. Click on the **Save** button. You have released and approved the hours for the specified week for the employee!